## Can I use Windows 8, Internet Explorer 10 for blackboard?

For students and faculty using windows 8 See Directions below:

## **Students using Windows 8**, Internet Explorer 10 **must use the Internet Explorer 10 Windows 8 "Classic/Desktop" application only**.

Microsoft has installed two very different apps named Internet Explorer 10 on Windows 8.

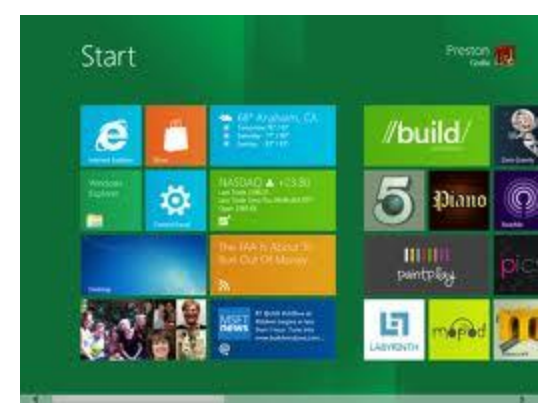

"Metro" Interface

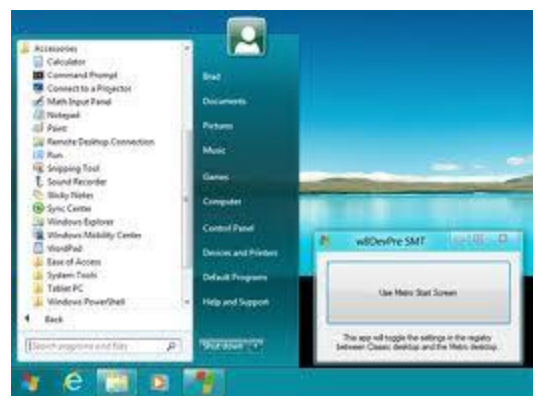

"Classic/Desktop" Interface

Windows 8 "Metro" Internet Explorer 10 is a different app from Windows 8 "Desktop" Internet Explorer 10 application.

It looks different and treats Flash, Java and very differently.

With a very few, very simple, changes to Internet Explorer 10 on Windows 8 "Desktop" UI, make the "Desktop UI Internet Explorer 10" application and the default browser. The following steps will need to be followed and set up one time and never need to be touched again as long as you never change any Internet Explorer 10 application or allow a program to change IE10 configuration. When in the Windows 8 "Metro" Interface.

**DO NOT click** on the Internet Explorer 10 app shown in Graphic #1.

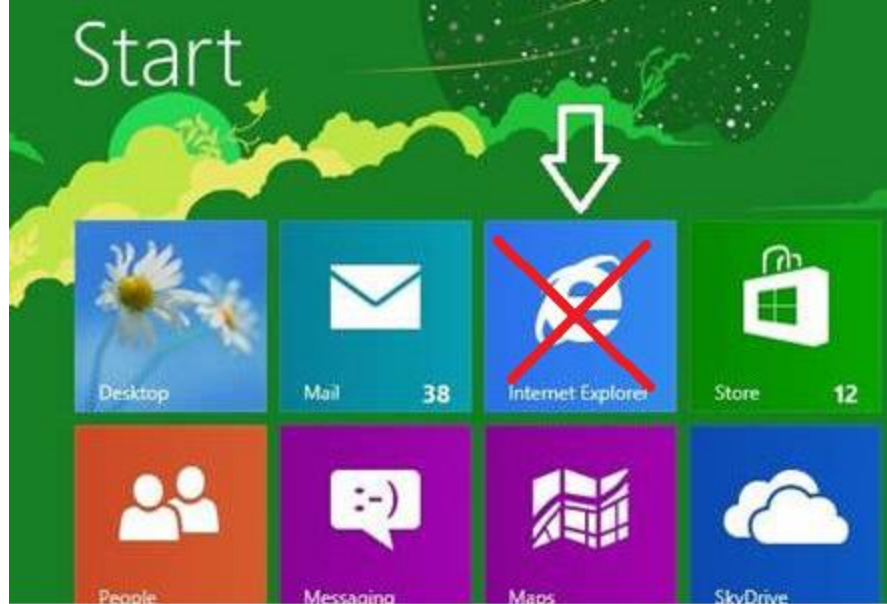

Graphic #1

On the **keyboard** kit the **Windows Key**. This takes you to the Windows 8 "Desktop/Classic" UI.

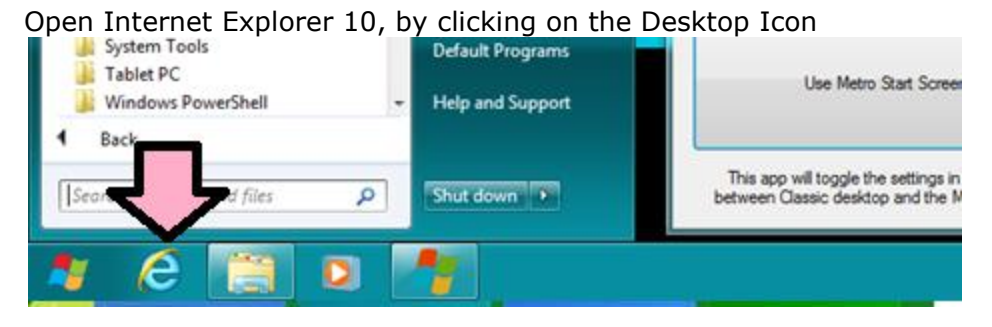

To Default the "Metro Tile" to go to the "Classic Browser"

**Click on Tools then click on Internet options.** (Graphic #2)

Graphic #2

| Delete browsing history Ctrl+Shift+Del IN   InPrivate Browsing Ctrl+Shift+P Tracking Protection   ActiveX Filtering Fix connection problems Reopen last browsing session   Add site to Start Screen View downloads Ctrl+J   View downloads Ctrl+J   Pop-up Blocker SmartScreen Filter Manage add-ons   Compatibility View settings Subscribe to this feed Feed discovery   Viendows Update F12 developer tools judg ial training | View | Favorites | Tools                              | Help                                                                                                    |                                |         |
|----------------------------------------------------------------------------------------------------|------|-----------|------------------------------------|----------------------------------------------------------------------------------------------------|--------------------------------|---------|
| View downloads<br>Pop-up Blocker<br>SmartScreen Filter<br>Manage add-ons<br>Compatibility View<br>Compatibility View settings<br>Subscribe to this feed<br>Feed discovery<br>Windows Update<br>F12 developer tools                                                                                                    | ten  | ogra      | De<br>Ini<br>Tr<br>Ac<br>Fit<br>Re | elete browsing history<br>Private Browsing<br>acking Protection<br>ctiveX Filtering<br>connection problems<br>copen last browsing session<br>dd site to Start Screen | Ctrl+Shift+Del<br>Ctrl+Shift+P | ) IN    |
| Compatibility View<br>Compatibility View settings<br>Subscribe to this feed<br>Feed discovery<br>Windows Update<br>F12 developer tools                                                                                                    |      |           | Vi<br>Po<br>Sr<br>M                | ew downloads<br>op-up Blocker<br>nartScreen Filter<br>anage add-ons                                                                                                  | Ctri+J                         | n th    |
| Subscribe to this feed<br>Feed discovery<br>Windows Update<br>F12 developer tools                                                                                                    |      |           | Co                                 | ompatibility View<br>ompatibility View settings                                                                                                    |                                |         |
| F12 developer tools rial tra                                                                                                    |      |           | Su<br>Fe<br>W                      | bscribe to this feed<br>ed discovery<br>indows Update                                                                                                    |                                | Wnet    |
|                                                                                                    |      |           | F1                                 | 2 developer tools                                                                                                    |                                | rial tr |

In Internet Options, click the Programs tab

Click the dropdown menu for "Choose how you open links" Select "Always in Internet Explorer on the desktop".

Put a check in the checkbox "Open Internet Explorer tiles on the desktop".

Graphic #3

| Seneral                                                                                                    | Security                                                                                                    | Privacy                                                                                                    | Content                                                                  | Connections                                   | Programs                           | Advanced                                       |
|----------------------------------------------------------------------------------------------------|----------------------------------------------------------------------------------------------------|----------------------------------------------------------------------------------------------------|--------------------------------------------------------------------------|-----------------------------------------------|------------------------------------|------------------------------------------------|
| Opening                                                                                                    | Internet                                                                                                    | Explorer                                                                                                    | 3.<br>191                                                                | v                                             |                                    | -                                              |
| Ø                                                                                                    | Choos                                                                                                    | e how yo                                                                                                    | u open lin                                                               | iks.                                          |                                    | 4                                              |
| S                                                                                                    | Alway                                                                                                    | /s in Inte                                                                                                    | rnet Explo                                                               | rer on the des                                | ktop                               |                                                |
| -                                                                                                    | > Op                                                                                                    | en Intern                                                                                                    | et Explore                                                               | er tiles on the o                             | desktop                            |                                                |
| _                                                                                                    |                                                                                                    |                                                                                                    |                                                                          |                                               |                                    |                                                |
| Manage                                                                                                    | add-ons                                                                                                    |                                                                                                    |                                                                          |                                               |                                    |                                                |
|                                                                                                    |                                                                                                    |                                                                                                    |                                                                          |                                               | 1                                  |                                                |
| 123.                                                                                                    | Enable                                                                                                    | or disat                                                                                                    | le browse                                                                | er add-ons                                    | al a lot of the second             |                                                |
| C                                                                                                    | Enable<br>install                                                                                                    | e or disat<br>ed in you                                                                                               | ile browse<br>r system.                                                  | er add-ons                                    | Manage                             | add-ons                                        |
| HTML ec                                                                                                    | Enable<br>install                                                                                                    | e or disat<br>ed in you                                                                                               | ile browse<br>r system.                                                  | er add-ons                                    | Manage                             | add-ons                                        |
| HTML ec                                                                                                    | Enable<br>install<br>diting<br>Choos                                                                                                    | e or disat<br>ed in you<br>e the pro                                                                                  | ele browse<br>r system,<br>gram that                                     | er add-ons<br>t you want Inte                 | Manage<br>ernet Explore            | add-ons<br>er to use fi                        |
| HTML ec                                                                                                    | Enable<br>install<br>diting —<br>Choos<br>editing                                                                                                  | e or disat<br>ed in you<br>e the pro<br>g HTML fi                                                                     | ole browse<br>r system,<br>ogram that<br>les,                            | er add-ons<br>t you want Inte                 | Manage<br>ernet Explore            | add-ons<br>er to use fi                        |
| HTML ec                                                                                                    | Enable<br>installe<br>diting —<br>Choos<br>editing<br>HTML o                                                                                       | e or disab<br>ed in you<br>e the pro<br>g HTML fi<br>editor:                                                          | le browse<br>r system,<br>gram that<br>les.                              | er add-ons<br>t you want Inte                 | Manage<br>ernet Explore            | add-ons<br>er to use fi                        |
| HTML ec                                                                                                    | Enable<br>install<br>diting<br>Choos<br>editing<br>HTML                                                                                            | e or disab<br>ed in you<br>e the pro<br>g HTML fi<br>editor:<br>s                                                     | le browse<br>r system,<br>gram that<br>les.                              | er add-ons<br>t you want Inte                 | Manage<br>ernet Explore            | add-ons<br>er to use fr                        |
| HTML ed                                                                                                    | Enable<br>installed<br>diting<br>Choos<br>editing<br>HTML of<br>program                                                                            | e or disat<br>ed in you<br>e the pro<br>) HTML fi<br>editor:<br>s<br>ograms y                                         | r system,<br>gram that<br>les.                                           | er add-ons<br>t you want Inte                 | Manage<br>ernet Explore            | add-ons<br>er to use fr                        |
| HTML ed                                                                                                    | Enable<br>installed<br>diting —<br>Choos<br>editing<br>HTML of<br>program<br>ose the pr<br>ther Inter                                              | e or disat<br>ed in you<br>e the pro<br>g HTML fi<br>editor:<br>s<br>ograms y<br>net servi                            | le browse<br>r system,<br>ogram that<br>les,<br>you want t<br>ces, such  | er add-ons<br>t you want Inte<br>to use<br>as | Manage<br>ernet Explore<br>Set pro | add-ons<br>er to use fr<br>v<br>ograms         |
| HTML ed<br>Internet<br>Choo<br>for of<br>e-ma                                                                                                    | Enable<br>installed<br>diting —<br>Choos<br>editing<br>HTML of<br>program<br>ose the pr<br>ther Inter<br>all.                                      | e or disat<br>ed in you<br>e the pro<br>3 HTML fi<br>editor:<br>s<br>ograms y<br>net servi                            | vou want t                                                               | r add-ons<br>t you want Inte<br>o use<br>as   | Manage<br>ernet Explore<br>Set pro | add-ons<br>er to use fr<br>v<br>ograms         |
| HTML ed<br>MTML ed<br>MTM | Enable<br>install<br>diting —<br>Choos<br>editing<br>HTML of<br>program<br>ose the pr<br>ther Inter<br>all.<br>ociations                           | e or disat<br>ed in you<br>e the pro<br>g HTML fi<br>editor:<br>s<br>ograms y<br>net servi                            | vou want t                                                               | t you want Inte                               | Manage<br>ernet Explore<br>Set pro | add-ons<br>er to use fr<br>v<br>ograms         |
| HTML ed<br>MTML ed<br>MTM | Enable<br>install<br>diting —<br>Choos<br>editing<br>HTML<br>program<br>ose the pr<br>ther Inter<br>all.<br>ociations<br>use the fill<br>net Explo | e or disat<br>ed in you<br>e the pro<br>g HTML fi<br>editor:<br>s<br>ograms y<br>net servi<br>e types th<br>rer to op | r system.<br>Igram that<br>les.<br>You want t<br>ces, such<br>nat you wa | er add-ons<br>t you want Inte<br>to use<br>as | Set ass                            | add-ons<br>er to use fr<br>ograms<br>ociations |

Click **Apply** then click **OK**.

This will default internet explorer on the "Metro" Interface to use the desktop browser.